# CARA MEMBUKA EMAIL PTTRANSMARCO

## 1 Masukan Link Berikut:

https://transmarco.mcs.co.id:2096/

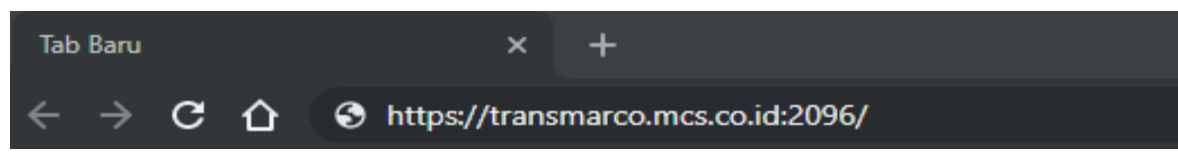

2 Pilih Lanjutan

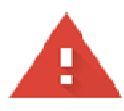

# Koneksi Anda tidak pribadi

Penyerang mungkin berusaha mencuri informasi Anda dari transmarco.mcs.co.id (misalnya, sandi, pesan, atau kartu kredit). <u>Pelajari lebih lanjut</u>

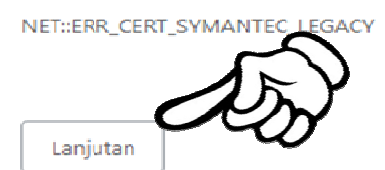

Kembali agar aman

### 3 Pilih Lanjut ke transmarco.mcs.co.id

Server ini tidak dapat membuktikan bahwa ini adalah **transmarco.mcs.co.id**; sertifikat keamanannya tidak dipercaya oleh sistem operasi ke sputer Anda. Hal ini dapat disebabkan oleh kesalahan konfigurasi atau perperpendente disebabkan oleh kesalahan konfigurasi atau perperpendente disebabkan oleh kesalahan konfigurasi atau perperpendente disebabkan oleh kesalahan konfigurasi atau perperpendente disebabkan oleh kesalahan konfigurasi atau perpendente disebabkan oleh kesalahan konfigurasi atau perpendente disebabkan oleh kesalahan konfigurasi atau perpendente disebabkan oleh kesalahan konfigurasi atau perpendente disebabkan oleh kesalahan konfigurasi atau perpendente disebabkan oleh kesalahan kesalahan kesalaha

Lanjutkan ke transmarco.mcs.co.id (tidak aman)

#### 4 Masukan alamat email dan password

| Contoh | Alamat Email : | <u>atrium@pttransmarco.com</u> |  |  |  |
|--------|----------------|--------------------------------|--|--|--|
|        | Password :     | Pttransmarco123                |  |  |  |

| Webmail                   |  |  |  |  |  |  |  |
|---------------------------|--|--|--|--|--|--|--|
| Alamat Email              |  |  |  |  |  |  |  |
| L atrium@pttransmarco.com |  |  |  |  |  |  |  |
| Kata sandi                |  |  |  |  |  |  |  |
| <b>•••••••</b>            |  |  |  |  |  |  |  |
|                           |  |  |  |  |  |  |  |
| Masuk                     |  |  |  |  |  |  |  |

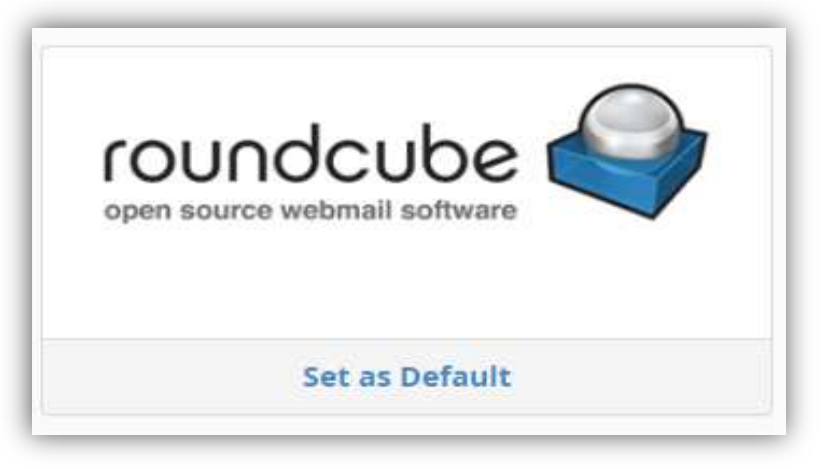

#### 6 Done

| Webmail                                                                                                    |                                         |       | 쓵 18.14 MB /     | 1 GB 💄 atrium@pttransmarc    | :o.com 👻 | G     | LOG | ουτ |
|----------------------------------------------------------------------------------------------------|-----------------------------------------|-------|------------------|------------------------------|----------|-------|-----|-----|
| roundcube 🍚                                                                                                    |                                         |       |                  | E-Mail 👤 Daftar kontak       | Ca       | alend | ar  | ¢   |
| t taita taita tai | an Dalas ka se Taruskan H               | apus. | Arsip Semua      | danya 🗢 🔍 🗸                  |          |       | 3   | 0   |
| 🛆 Kotak Masuk 3                                                                                                    | ¢≁ Judul                                | *     | Pengirim         | Tanggal                      | Ukuran   | 194   | Ð   |     |
| / Konsep                                                                                                    | • RE: UPDATE PR····                     | *     | Yunus            | Hari ini 15:44               | 55 KB    |       |     |     |
| Terkirim                                                                                                    | <ul> <li>Siti Mulyani.xlsx</li> </ul>   | *     | ruri .pbm593     | Hari ini 11:01               | 29 KB    |       | Ø   |     |
|                                                                                                    | UPDATE PRICEL····                       | *     | Andri Azhari     | Hari ini 10:44               | 50 KB    |       | D   |     |
| Sampan .                                                                                                    | · RE: UPDATE DELI                       |       | Jayadi           | Kam 19:50                    | 4,5 MB   |       | Ø   |     |
| 🗍 Surat Terhapus                                                                                                    | <ul> <li>Batch Posting Shi</li> </ul>   |       | id navision      | Rab 23:03                    | 8 KB     |       |     |     |
| Arsip                                                                                                    | RE: UPDATE DELI                         |       | Jayadi           | Rab 22:03                    | 4,1 MB   |       | a   |     |
|                                                                                                    | <ul> <li>Batch Posting Shi…</li> </ul>  |       | id navision      | Rab 16:51                    | 8 KB     |       |     | 1   |
|                                                                                                    | <ul> <li>(tanpa judul)</li> </ul>       |       | ruri .pbm593     | Rab 13:56                    | 212 KB   |       | a   |     |
|                                                                                                    | RE: UPDATE DELI                         |       | Jayadi           | Sel 19:16                    | 3,6 MB   |       | D   |     |
|                                                                                                    | <ul> <li>Salary atrium dmall</li> </ul> |       | ruri .pbm593     | Sel 13:24                    | 42 KB    |       | Ø   |     |
|                                                                                                    | · RE: UPDATE STOC-                      |       | Jayadi           | Sen 21:52                    | 366 KB   |       | D   |     |
|                                                                                                    | • atas                                  |       | ruri .pbm593     | Sen 12:31                    | 1,6 MB   |       | Ø   |     |
| 1.1.1                                                                                                    | <ul> <li>by brand</li> </ul>            |       | ruri .pbm593     | Sen 11:01                    | 28 KB    |       | Ø   | +   |
| -∰                                                                                                    | Pilih 🗢 Un                              | taian | Pesan dari 1 sam | pai 14 dari total 14 🛛 🕅 🔺 🚺 | 1 F H    |       |     |     |